## 5 申請データの確認・送信する

## (1)申請データの確認・送信する

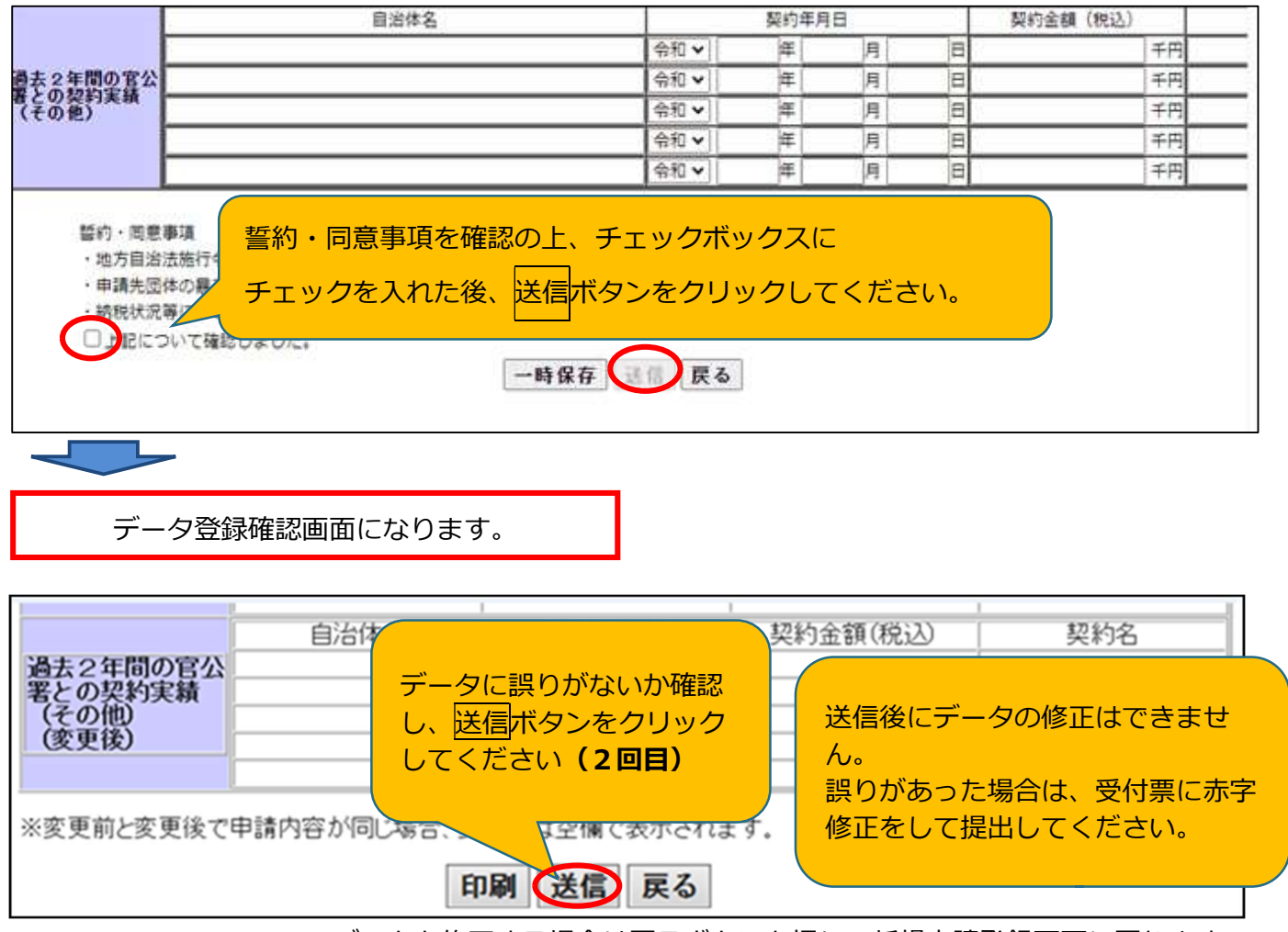

データを修正する場合は戻るボタンを押し、新規申請登録画面に戻ります。

## (2) ユーザ ID・パスワードを印刷する(一時保存をしていない場合のみ。)

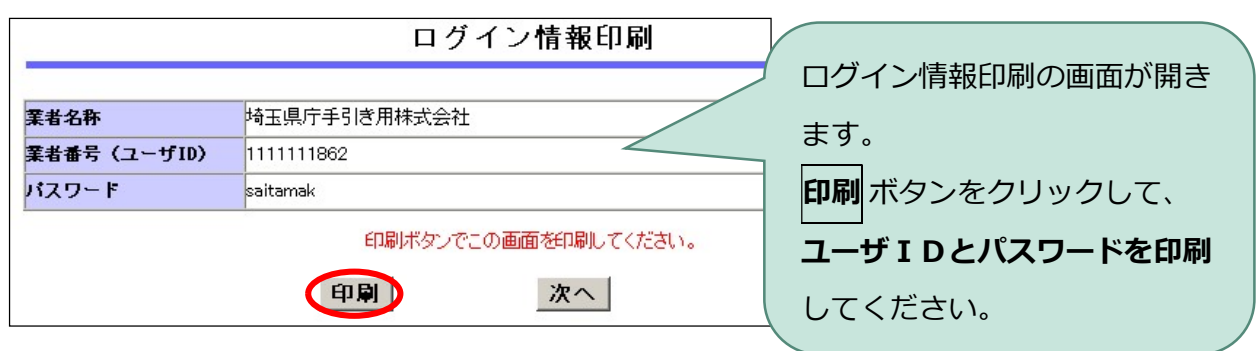

(3) 「受付票・データ申請登録確認」をPDFで保存する

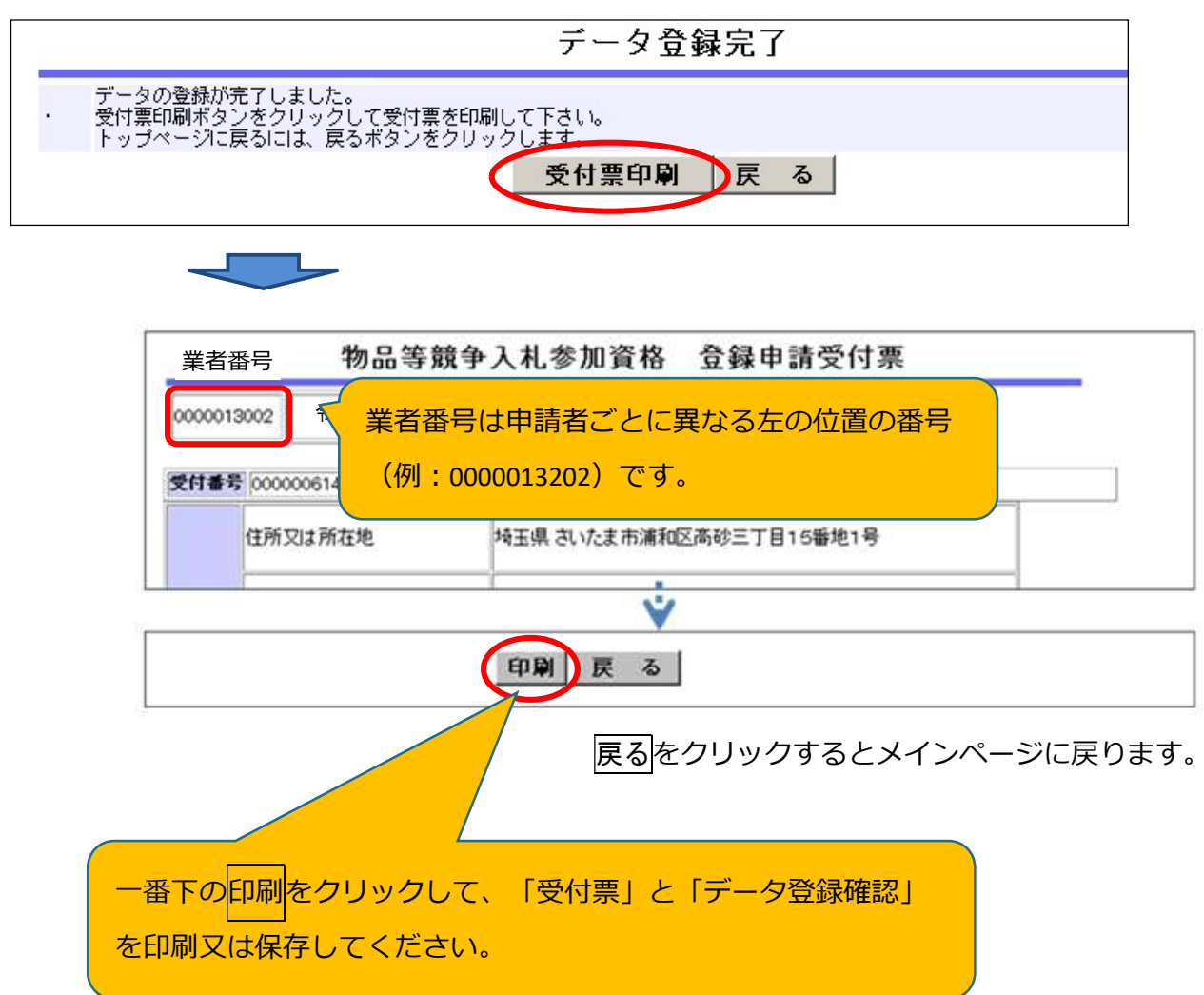

データ送信後に入力の間違いに気付いた場合は、印刷した「受付票」及び「データ登録確認」に赤字で 見え消しし、修正したものを提出してください(共同受付窓口で修正いたします。)。

## (4)添付書類の送信を忘れずに

提出書類の送付方法は、申請担当者メールアドレスあてにメールでご案内します。 案内に従って、手続きを進めてください(申請は完了していません。)。

| 申請担当者          | 省メールアドレスにメールが届かない場合は                                                      |
|----------------|---------------------------------------------------------------------------|
| データを<br>a5770- | と送信した翌日になってもメールが届かない場合は、<br><b>09@pref.saitama.lg.ip</b> あてにメールで書類をお送りくださ |
| い。<br>件名は      | 【業者番号・受付番号】書類提出 とお書きください。                                                 |
|                |                                                                           |